# Пользовательская инструкция для модуля "Базис-Раскрой"

| ичные данные                                                   | 💭 Заказы 🤇                                                                                                    | 💙 Избранное                           | Адресная книга                                                                                                    | 💭 Уведомления   | Q Поиск по коду товара | Раскрой                |
|----------------------------------------------------------------|----------------------------------------------------------------------------------------------------|---------------------------------------|----------------------------------------------------------------------------------------------------|-----------------|------------------------|------------------------|
|                                                                |                                                                                                    | <b>Ø</b> Как                          | сделать заказ                                                                                                    |                 |                        | ~ <b>⊒</b> RU <u>∩</u> |
| общее<br>Общее<br>ДСП Соната К (275                            | саза<br>Список панелей<br>0*1830*16 мм) Lamarty                                                                                                    | Товары <b>ғ</b><br>(Артикул Соната 16 | Результат раскроя Смета по                                                                                                    | заказу Документ | ы История раскроя      |                        |
|                                                                | Карты раскроя                                                                                                    | _                                     | Обрезки                                                                                                    |                 | ≣О Чертежи па          | нелей                  |
| /2<br>/2<br>/2<br>/2<br>/2<br>/2<br>/2<br>/2<br>/2<br>/2<br>/2 | g 1   g 1   g 1   g 1   g 1   g 1   g 1   g 1   g 1   g 1   g 1   g 1   g 1   g 1   g 1   g 1   g 1   g 1   g 1   g 1   g 1   g 1   g 1   g 1   g 1   g 1   g 1   g 1   g 1   g 1   g 1   g 1   g 1   g 1   g 1   g 1 |                                       | A B A B B B B B B B B B B B B B B B B B B B B B B B B B B B B B B B B B B B B B B B B B B B B B B B B B B B B B B B B B B B B B B B B B B B B B B B B B B B B B B B B B B B B B B B B B B B B B B B B B B B B B B B B |                 |                        |                        |
|                                                                |                                                                                                    |                                       |                                                                                                    |                 |                        |                        |

## РЕГИСТРАЦИЯ В БАЗИС

 Откройте вкладку "Раскрой". Перед вами появится модуль "Базис-Раскрой". Если у вас еще нет аккаунта, нажмите кнопку "Создать аккаунт".

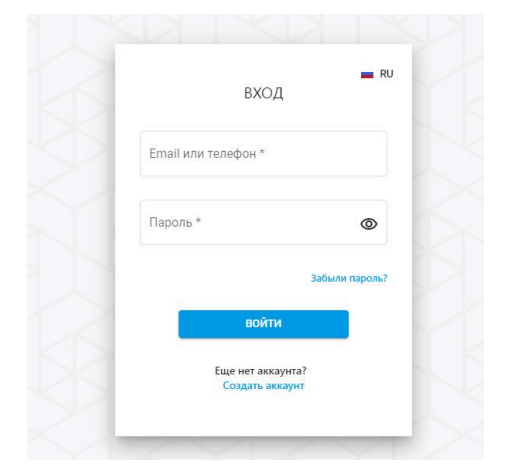

 В появившемся окне регистрации внимательно заполните все необходимые поля с вашими данными. После этого нажмите кнопку "Создать аккаунт".

 После успешного заполнения регистрационной формы появится уведомление, что на указанный вами адрес электронной почты отправлено письмо для подтверждения еmail. Откройте это письмо и перейдите по размещённой в нем ссылке для завершения подтверждения.

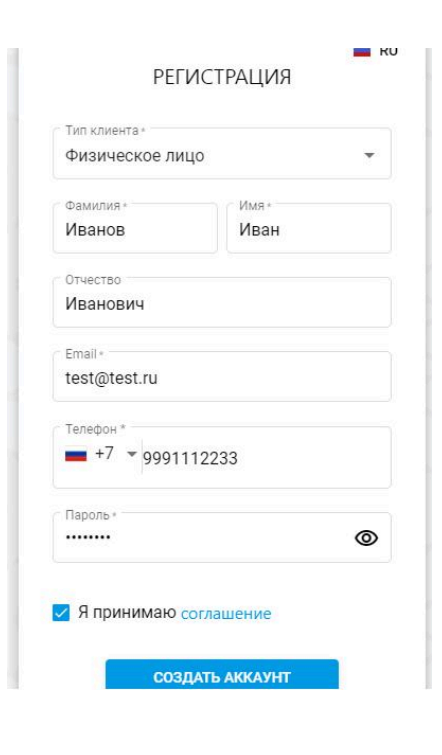

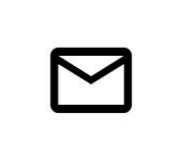

### Подтвердите Ваш email адрес!

На ваш адрес электронной почты (test@test.ru) было отправлено письмо для активации учетной записи Проверьте ваш почтовый ящик и перейдите по ссылке указанной в письме, чтобы активировать учетную запись.

#### Вернуться на страницу авторизации

 После подтверждения электронной почты снова откройте модуль "Базис-Раскрой", перейдите на окно авторизации и введите e-mail и пароль, которые указали при регистрации.

На этом процесс регистрации завершен, и вы сможете войти в систему и приступить к работе.

| BXO                   | Д              |
|-----------------------|----------------|
| – Email или телефон * |                |
| test@test.ru          |                |
| Пароль * —            | Ĵ              |
| •••••                 | ٢              |
|                       | Забыли пароль? |
|                       |                |
| войт                  | И              |

## СОЗДАНИЕ ЗАКАЗА

1. После авторизации вы попадёте на страницу со списком заказов. Для добавления нового заказа нажмите на кнопку **"Добавить заказ"**.

| <b>7</b> Заказы |                           | ٩           | Поиск      |                        |                     | *          | добавить за    | IKA3 |
|-----------------|---------------------------|-------------|------------|------------------------|---------------------|------------|----------------|------|
| № Заказа        | Производственный<br>номер | Сумма       | Примечание | Внутренний комментарий | Статус              | Дата       | Дата изменения | :    |
| 20              |                           | 1 022,99 P  |            |                        | Черновик (Раскроен) | 07.05.2025 | 07.05.2025     | :    |
| 18              |                           | 29 809,48 ₽ |            |                        | Выполнен            | 07.04.2025 | 07.04.2025     |      |
| 17              |                           | 14 913.00 ₽ |            |                        | Оплачен             | 07.04.2025 | 07.04.2025     | :    |

2. Откроется карточка заказа, где во вкладке "Общее" будет отображаться основная информация: номер заказа, сумма и текущий статус выполнения.

| <b>m</b>            |                            | 0                          | Как сделать заказ |                   |                | 1                  | ř         | 📕 RU      | 4   |
|---------------------|----------------------------|----------------------------|-------------------|-------------------|----------------|--------------------|-----------|-----------|-----|
| < Новы<br>Карточи   | <b>й заказ</b><br>а заказа |                            |                   |                   |                | СОХРАНИТЬ ЧЕРНОВИК | СОХРАНИТЬ | И РАСКРОИ | ить |
| Общее               | Список панелей             | Товары                     | Результат раскроя | Смета по заказу   | История раскро | A                  |           |           |     |
| № Заказа            | 21                         | Дата создания              | Дос               | тавка 🔿 Самовыво: | 3              |                    |           |           |     |
| Производственн      | N6<br>N6                   | Дата<br>оформления         |                   | Bec OKr           |                |                    |           |           |     |
| Текущий статус      | Черновик                   | Дата принятия              |                   |                   |                |                    |           |           |     |
| Стоимость<br>заказа | 0,00₽                      | Дата оплаты<br>Планируемая |                   |                   |                |                    |           |           |     |
| Без налога<br>(НДС) | -                          | дата выдачи<br>Дата выдачи |                   |                   |                |                    |           |           |     |
| Всего к оплате      | 0,00₽                      |                            |                   |                   |                |                    |           |           |     |
| Сумма<br>платежей   | 0,00₽                      |                            |                   |                   |                |                    |           |           |     |
|                     |                            |                            |                   |                   |                |                    |           |           |     |
| Добавить примеч     | ание к заказу              |                            |                   |                   |                |                    |           |           |     |

 Перейдите во вкладку "Список панелей", чтобы добавить материалы для вашего заказа. Для этого нажмите на кнопку добавления материала ("+"), выберите из списка нужные материалы. При необходимости вы всегда можете удалить, заменить или добавить другие материалы.

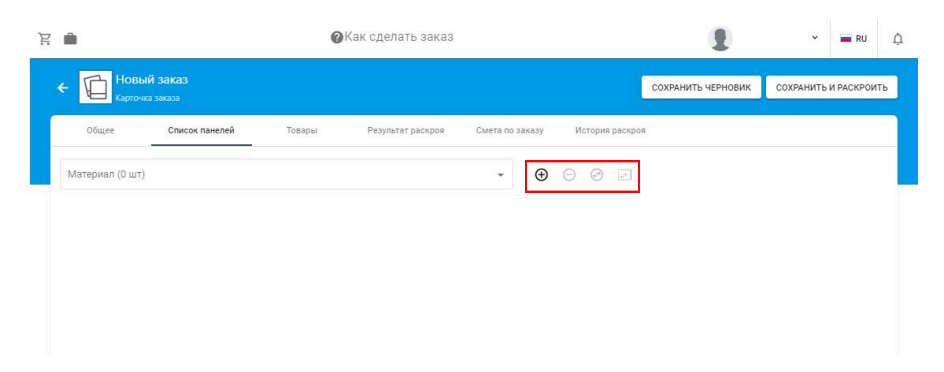

4. После выбора материала нужно добавить панели. Вы можете внести размеры и характеристики панелей вручную или загрузить их списком в формате .csv.

| Ä | <u>۵</u>                                               | 0                   | Как сделать заказ |                 |               | 1                       |     |      | ×    | -      | RU Â   | i. |
|---|--------------------------------------------------------|---------------------|-------------------|-----------------|---------------|-------------------------|-----|------|------|--------|--------|----|
|   | Новый заказ<br>Карточка заказа                         |                     |                   |                 |               | СОХРАНИТЬ ЧЕРНОВИК      | co  | XPAH | нить | И РАСН | кроить |    |
|   | Общее Список панелей                                   | Товары              | Результат раскроя | Смета по заказу | История раскр | ia.                     |     |      |      |        |        |    |
|   | ( Материал (1 шт)<br>ДВП марки Т (2440*1220*3,2 мм) Со | кол (Артикул Сокол) |                   | • 🕀             | o ø e         | Размер плиты: 2440 × 12 | 220 |      |      |        |        |    |
|   | Добавить панель Загрузить из СS                        | И Копировать        |                   |                 |               |                         |     |      |      |        | :      |    |
|   | Длина 🛈 Ширина 🛈 1                                     | Кол-во              |                   |                 |               | Текстура<br>задана      | ۵   | ۵    | 8    | =      |        |    |
|   |                                                        |                     |                   |                 |               |                         |     |      |      |        |        |    |
|   |                                                        |                     |                   |                 |               |                         |     |      |      |        |        |    |
|   |                                                        |                     |                   |                 |               |                         |     |      |      |        |        |    |

5. Для редактирования контура любой из добавленных панелей нажмите на кнопку редактора контура. В этом окне вы сможете указать облицовку, задать параметры обработки углов, добавить вырезы, пазы и присадки. После внесения всех изменений подтвердите их кнопкой "ОК".

| Ä | <b>m</b>                             |                         | 0               | Как сделать заказ |                 |                | 1                  | Ð           |       | •      | RU       | ¢   |
|---|--------------------------------------|-------------------------|-----------------|-------------------|-----------------|----------------|--------------------|-------------|-------|--------|----------|-----|
|   | < П Новый Карточка з                 | 3 <b>8K83</b><br>Iakasa |                 |                   |                 |                | СОХРАНИТЬ ЧЕГ      | рновик      | СОХРА | нить и | I PACKPO | ить |
| ſ | Общее                                | Список панелей          | Товары          | Результат раскроя | Смета по заказу | История раскро | я                  |             |       |        |          |     |
|   | Материал (1 шт)<br>ДВП марки Т (2440 | *1220*3,2 мм) Сокол     | (Артикул Сокол) |                   | <i>-</i> €      |                | Размер плиты: :    | 2440 × 1220 |       |        |          |     |
|   | Добавить панель                      | Загрузить из CSV        | Копировать      |                   |                 |                |                    |             |       |        |          |     |
|   | Длина 🛈 Шир                          | зина 🛈 Кол-е            | 10              |                   |                 |                | Текстура<br>задана | 0 0         | N     | =      | ß        |     |
|   | 1000 10                              | 000 1                   |                 |                   |                 |                |                    | 0           |       |        |          | Ĵ   |
|   |                                      |                         |                 |                   |                 |                |                    |             |       |        |          |     |
|   |                                      |                         |                 |                   |                 |                |                    |             |       |        |          |     |

6. Когда все панели добавлены и отредактированы, нажмите на кнопку **"Сохранить и раскроить"**, чтобы система автоматически рассчитала схемы раскроя.

| <b>A</b>                            |                        | 0               | Как сделать заказ |                 |         |         |                    | 1      |        |      | ~     | =      | RU     |
|-------------------------------------|------------------------|-----------------|-------------------|-----------------|---------|---------|--------------------|--------|--------|------|-------|--------|--------|
| новый<br>Карточка                   | <b>Заказ</b><br>заказа |                 |                   |                 |         |         | СОХРАНИТЬ Ч        | EPHOB  | ик     | COXF | анить | и PACI | кроить |
| Общее                               | Список панелей         | Товары          | Результат раскроя | Смета по заказу | История | раскроя |                    |        |        |      |       |        |        |
| Материал (1 шт)<br>ДВП марки Т (244 | 0*1220*3,2 мм) Сокол   | (Артикул Сокол) |                   | ÷. (±           | 00      | 2       | Размер плиты       | : 2440 | × 1220 |      |       |        |        |
| Добавить панель                     | Загрузить из CSV       | Копировать      |                   |                 |         |         |                    |        |        |      |       |        | :      |
| Длина 🛈 Ши                          | ерина 🛈 Кол-           | 80              |                   |                 |         |         | Текстура<br>задана | ۵      | ப      | 20   | #     |        |        |
| 1000                                | 1000 1                 |                 |                   |                 |         |         |                    |        | 0      |      |       |        | Ō      |
| 2000                                | 100 1                  |                 |                   |                 |         |         |                    |        | 0      |      |       |        | ÷      |

7. Во вкладке **"Результат раскроя"** вы сможете увидеть подготовленные карты раскроя, оставшиеся обрезки и чертежи всех панелей.

| Ä | n e                                                  | Как сделать заказ                 | ۰ و                                      | RU Â     |
|---|------------------------------------------------------|-----------------------------------|------------------------------------------|----------|
|   | < 21<br>Карточка заказа                              |                                   | СОХРАНИТЬ ЧЕРНОВИК СОХРАНИТЬ И РАСКРОИТЬ | ОФОРМИТЬ |
|   | Общее Списох панелей Товары                          | Результат раскроя Смета по заказу | История раскроя                          |          |
|   | ДВП марки Т (2440*1220*3,2 мм) Сокол (Артикул Сокол) | · ()                              |                                          |          |
|   | 🖽 Карты раскроя                                      | Обрезки                           | ≣□ Чертежи панелей                       |          |
|   |                                                      |                                   |                                          |          |

8. Во вкладке **"Смета"** будет отображаться ориентировочная стоимость выполнения вашего раскроя.

| Ä | <b></b>                                     | 0         | (ак сделать заказ |                 |                    | 1       | . •             | 📕 RU   | ¢  |
|---|---------------------------------------------|-----------|-------------------|-----------------|--------------------|---------|-----------------|--------|----|
|   | 21<br>Карточка заказа                       |           |                   |                 | СОХРАНИТЬ ЧЕРНОВИК | СОХРАНИ | 1ТЬ И РАСКРОИТЬ | ОФОРМИ | пъ |
| ſ | Общее Список панелей                        | Товары    | Результат раскроя | Смета по заказу | История раскроя    |         |                 |        |    |
|   | Ориентировочная стоимость заказа 1 402,     | 99 P 🔺    |                   |                 |                    |         |                 |        |    |
|   | Название                                    |           |                   | Количество      | Ед. изм.           | Цена ₽  | Стоимость ₽     |        |    |
|   | ДВП марки Т (2440*1220*3,2 мм) Сокол (Артик | ул Сокол) |                   | 3               | л.                 | 216,00  | 642,99          |        |    |
|   | Распил ДВП, HDF                             |           |                   | 8               | шт                 | 50,00   | 400,00          |        |    |
|   | Упаковка дет/лист в стрейч-пленку           |           |                   | 2               | KB.M               | 180,00  | 360,00          |        |    |
|   |                                             |           |                   |                 |                    |         |                 |        | _  |
|   |                                             |           |                   |                 |                    |         |                 |        |    |

 При необходимости вы можете внести изменения в заказ (например, добавить или изменить панели, материалы), а затем снова воспользоваться кнопкой "Сохранить и раскроить" для повторного расчёта.  После проверки и утверждения результатов раскроя нажмите кнопку "Оформить". Ваш заказ будет отправлен на проверку администратору.

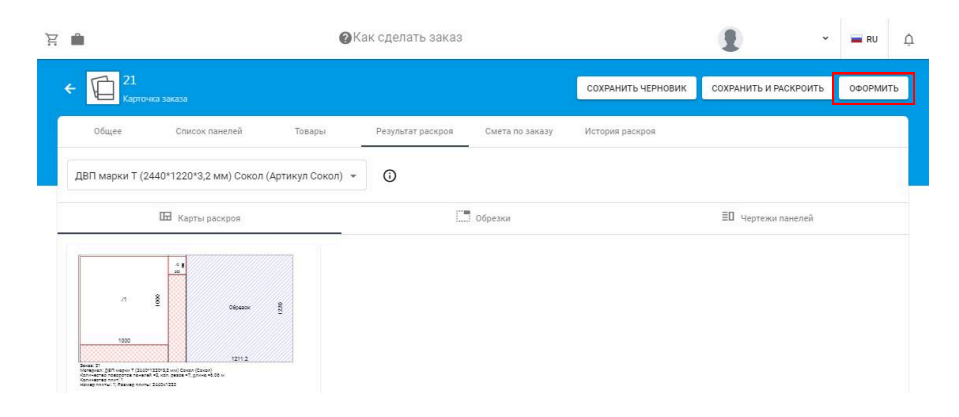

 Если возникнут вопросы, вы можете ознакомиться с подробной видеоинструкцией, нажав кнопку "Как сделать заказ?".

| Ä | <b>.</b>                                          | Как сделать заказ                 |                    | •                     | nu â     |
|---|---------------------------------------------------|-----------------------------------|--------------------|-----------------------|----------|
|   | < 121<br>Карточка заказа                          |                                   | СОХРАНИТЬ ЧЕРНОВИК | СОХРАНИТЬ И РАСКРОИТЬ | ОФОРМИТЬ |
|   | Общее Список панелей Товары                       | Результат раскроя Смета по заказу | История раскроя    |                       |          |
|   | ДВП марки Т (2440*1220*3,2 мм) Сокол (Артикул Сок | on) •                             |                    |                       |          |
|   | 🖽 Карты раскроя                                   | Обрезки                           |                    | ≣В Чертежи панелей    |          |
|   |                                                   |                                   |                    |                       |          |
|   | 10 B Obsens 8                                     |                                   |                    |                       |          |
|   | A1152                                             |                                   |                    |                       |          |